## Manual for tøjbestilling på Brejninggaards webshop

| 1. Gå på brejninggaard.dk                                                                                                    | OM SKOLEN - KONTAKT                                                                                                    |
|----------------------------------------------------------------------------------------------------|----------------------------------------------------------------------------------------------------|
| 2. Vælg "Om os" —> "Det formelle" ——————————————————————————————————                                                                                                    | NYHEDER<br>PERSONALE ~<br>FACILITETER<br>DET FORMELLE<br>LIVET PÅ<br>BREJNINGGAARD                                                                                                    |
| 3. Find "Webshop" i venstre sidebar                                                                                                    | V VORES HISTORIE<br>VÆRDIGRUNDLAG OG VEDTÆGTER<br>WIERHOP<br>Ø EKONOMI                                                                                                    |
| 4. Klik på "Brejninggaard shoppen"                                                                                                    | Derfor har vi i samateijde med je dk lavet en web-shop som du og alle ar<br>Bruget<br>Log på vores webshop her: Brejninggaard shoppen<br>Kode: BRE6971<br>Vi gar ognærksom på, at Brejninggaard Efterskole ikke har nogen form t<br>web-shop. Vi har valgt at grei produkterne billige i stedet |
| 5. Indtast koden <b>BRE6971</b> i feltet                                                                                                    | For at få adgang til denne gaveshop<br>Kodeord / Password                                                                                                    |
| 6. <i>Ved første login:</i> Opret burger i dit barns navn<br>Firmanavn: Brejninggaard Efterskole                                                                                                | Indiaest telefon nr. herunder for at hente oplysninger Hent oplysninger CVR Firmanavn / navn •                                                                                                    |
| 7. Når du er oprettet, så login med                                                                                                    | Enal Edded / Paravel                                                                                                    |
| <ul> <li>8. Bestil dine varer i shoppen <ul> <li>Gå til betaling</li> <li>Indtast rabatkode fra dit udleverede kort</li> <li>og tryk "Anvend"</li> <li>Beløbet reduceres</li> </ul> </li> </ul> | Subrosa<br>Levening på Skolen<br>Meral Models<br>Tatal Skolen<br>Tatal Skolen<br>Dettast rådvände                                                                                                    |

Navnetryk: Det navn din brugerprofil oprettes i, vil være det, der trykkes på dit tøj. Ønsker du i stedet dit mellem- eller efternavn, eller fornavn med initialer (fx Sonja T. S.) trykt, bedes du skrive dette i kommentarfeltet.

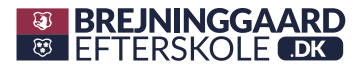